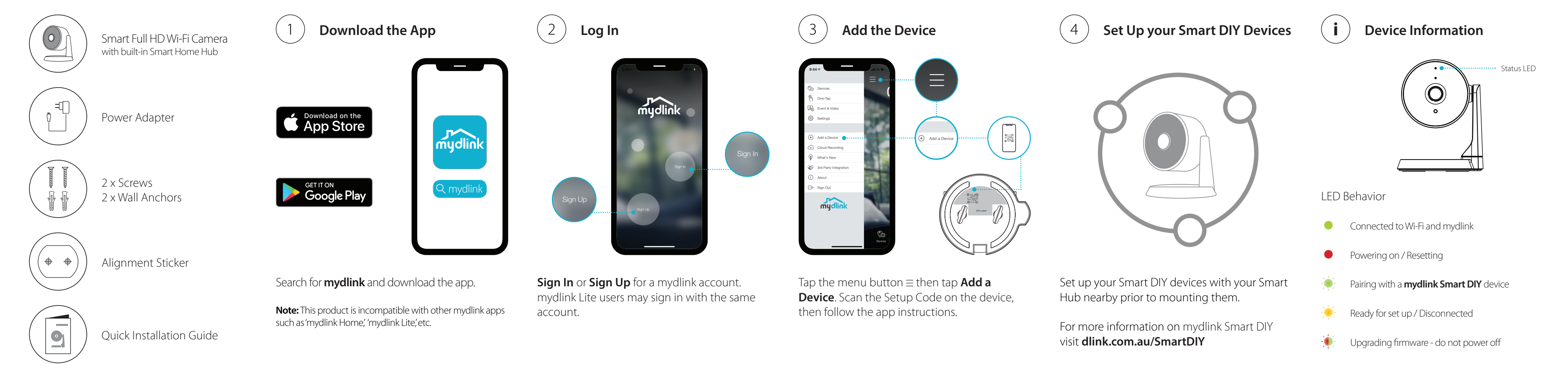

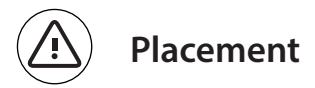

Place the camera at least 2 meters from the ground. The viewing distance for Person Detection is between 2 - 5 meters.

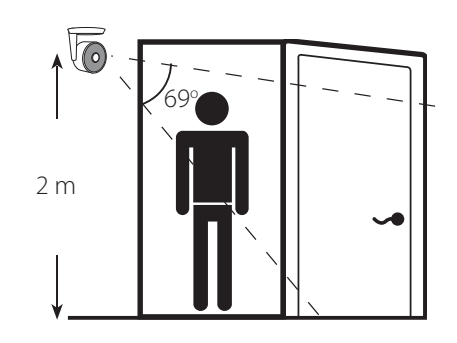

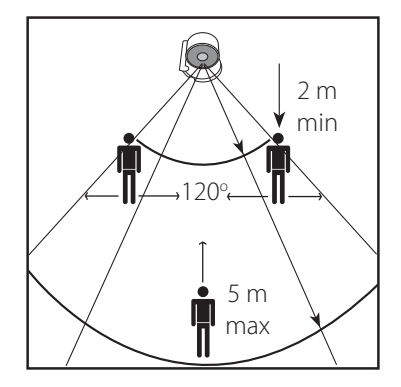

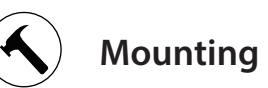

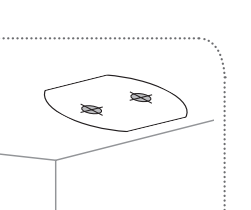

Stick the alignment sticker

where you would like to

place the camera.

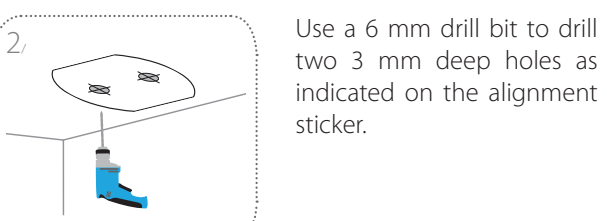

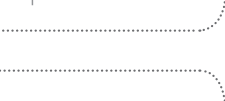

Hammer in the plastic wall anchors to support the screws.

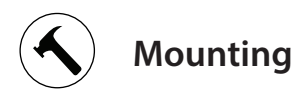

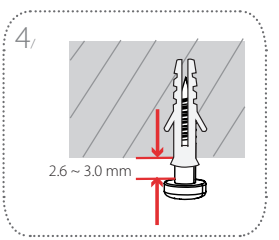

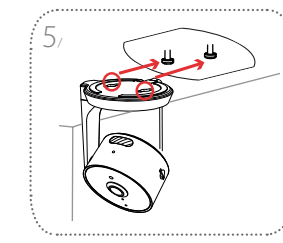

6

( ø )

Twist the screws into the anchors, leaving the tops of the screws exposed from the surface. Do not over tighten the screws.

Align the mounting holes on the bottom of the camera with the screws. Slide the camera down to lock it into place.

During installation, ensure that:

- your mobile device is connected to your router Wi-Fi and has Bluetooth enabled
- your mydlink device is in range of your Wi-Fi network

# Why is there a white haze when viewing in night vision mode?

When viewing in night vision mode, the IR lights on your camera may be reflecting off a nearby surface. Try repositioning your camera to avoid glare from IR LEDs.

### How can I use voice commands to control my device?

The device will work with both Amazon Alexa and the Google Assistant For setup instructions on these services, visit the following websites: Alexa:

dlink.com/en/alexa The Google Assistant: dlink.com/en/google-assistant

## Why is my microSD card not working/not supported?

The microSD card must be formatted into the correct file system (FAT32) before it can be used with this product. This can be done in the mydlink app by selecting the **Format** function in the storage menu under the Device settings.

Twist the camera to your desired position. Go to the settings in the app and enable Invert Image if the image is up-side-down.

FAO

What do I do if my device is not working properly? Reset the device and reinstall it. To reset your device, use a paper clip to press and hold the recessed **Reset** button until the LED turns solid red.

- your router is connected to the Internet and has Wi-Fi enabled

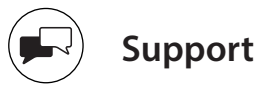

# Having trouble installing your new product? D-Link's website contains the latest user documentation and software updates for D-Link products. Australian and New Zealand customers can contact D-Link Technical Support through our website.

# Australia:

Tel: 1300-700-100 24/7 Technical Support Web: http://www.dlink.com.au E-mail: support@dlink.com.au

# New Zealand:

Tel: 0800-900-900 24/7 Technical Support Web: http://www.dlink.co.nz E-mail: support@dlink.co.nz

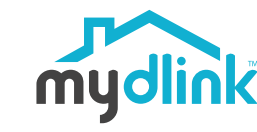

DCS-8330LH Smart Full HD Wi-Fi Camera with built-in Smart Home Hub

# **Ouick Installation Guide**

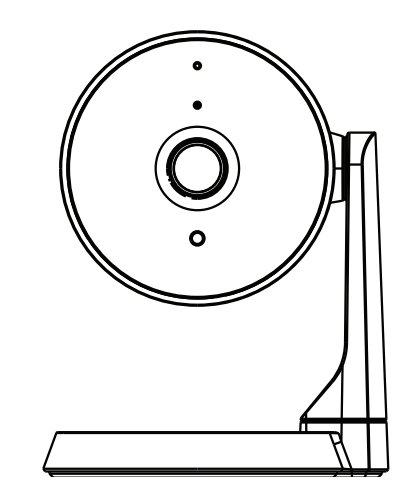

Version 1.00 (AU)\_90x130 2019/09/04 6CS8330LHAU1G

Copyright ©2019 All rights reserved. D-Link and the D-Link logo are registered trademarks of D-Link Corporation or its subsidiaries. Product specifications, size and shape are subject to change without notice, and actual product appearance may differ from that depicted on the packaging. Visit dlink.com for more details.

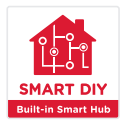